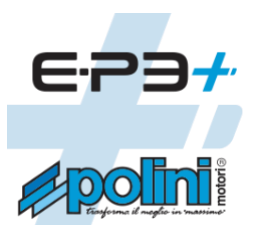

## MANAGEMENT OF WARRANTIES FOR E-BIKES WITH POLINI E-P3/E-P3+ MOTORS

## 1. INITIATION OF REQUEST FOR ACTION

In the website <u>www.poliniebike.com</u> access the "Customer Service" section then "Request assistance" <u>https://www.poliniebike.com/en/assistance-request-reserved-exclusively-for-vat-registered-retailers/</u>

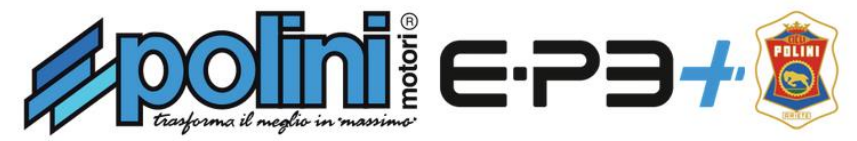

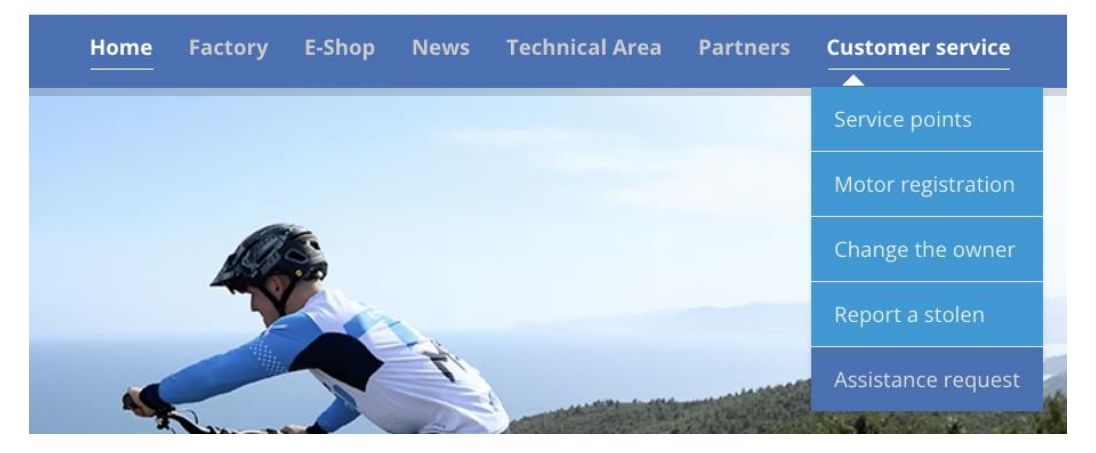

2. Click the "**Next**" arrow, enter the serial number of the motor and fill in the form in all its parts, providing the necessary items (images, copies of the invoices, purchase receipts) required by the warranty service.

Before proceeding with the request for assistance, find the two serial numbers (motor and battery) indicated in the photos:

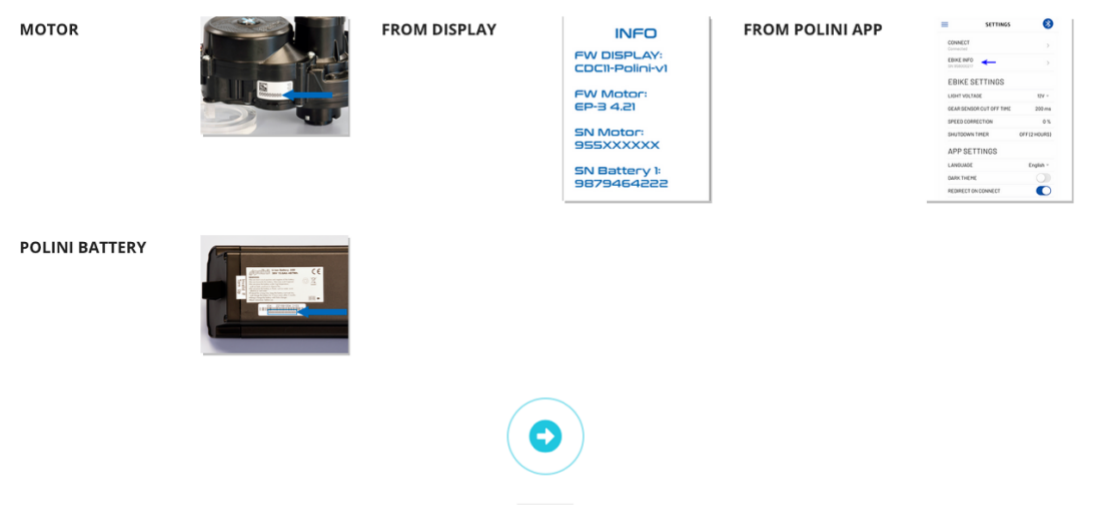

|                            |                              |  | Thank you for choosing an e-bike equipped with Polini E-P3 motor. Enter the relevant information to send the request. Fields with (*) are<br>mandatory. |            |                              |            |   |
|----------------------------|------------------------------|--|----------------------------------------------------------------------------------------------------|------------|------------------------------|------------|---|
|                            |                              |  | Motor data                                                                                                    |            |                              |            |   |
|                            |                              |  | Polini motor serial number                                                                                                    |            | Battery type *               |            |   |
|                            |                              |  | 958002763                                                                                                    |            | select                       |            | v |
|                            |                              |  | Battery serial number *                                                                                                    |            | Second battery serial number |            |   |
|                            |                              |  | Bike model *                                                                                                    |            | Total kms traveled (C        | DO)        |   |
|                            |                              |  |                                                                                                    |            |                              |            |   |
|                            |                              |  | Dealers information                                                                                                    |            |                              |            |   |
|                            |                              |  | Personal data                                                                                                    |            | SDI code                     |            |   |
|                            |                              |  | xx                                                                                                    |            | 000000                       |            |   |
|                            |                              |  | VAT/EORI (UK only) number *                                                                                                    |            | PEC Email                    |            |   |
|                            |                              |  | it1234567890123                                                                                                    |            | email                        |            |   |
| Polini motor serial number |                              |  | Address *                                                                                                    |            |                              |            |   |
| Folim motor senar number   |                              |  | via Roma, 25                                                                                                    |            |                              |            |   |
|                            |                              |  | Town *                                                                                                    | ZIP code * |                              | Province * |   |
|                            |                              |  | City                                                                                                    |            |                              |            |   |
| Submit                     |                              |  | Country *                                                                                                    |            |                              |            |   |
| Re Captcha                 |                              |  | select                                                                                                    |            |                              |            | ~ |
| I'm not a robot            | reCAPTCHA<br>Privacy - Terms |  | Contact details                                                                                                    |            |                              |            |   |
|                            |                              |  | Email *                                                                                                    |            | Mobile Phone Number *        |            |   |
|                            |                              |  | email                                                                                                    |            |                              |            |   |
|                            |                              |  | Name *                                                                                                    |            | Surname *                    |            |   |
|                            |                              |  |                                                                                                    |            |                              |            |   |

- 3. After filling in the form, you will receive a confirmation email (from the automatic system "no reply") with the ticket identification number. If you don't receive the email, check the SPAM box.
- 4. Status updates will be communicated ONLY via email. If you do not receive any communication within a few days, check the SPAM box.
- 5. Wait for confirmation of intervention by the Polini WARRANTY service.

You'll receive an answer to the open ticket within 5 working days (Saturdays and Sundays excluded). Please, promptly answer to communications received by e-mail from the service GUARANTEES to speed up the management of the ticket.